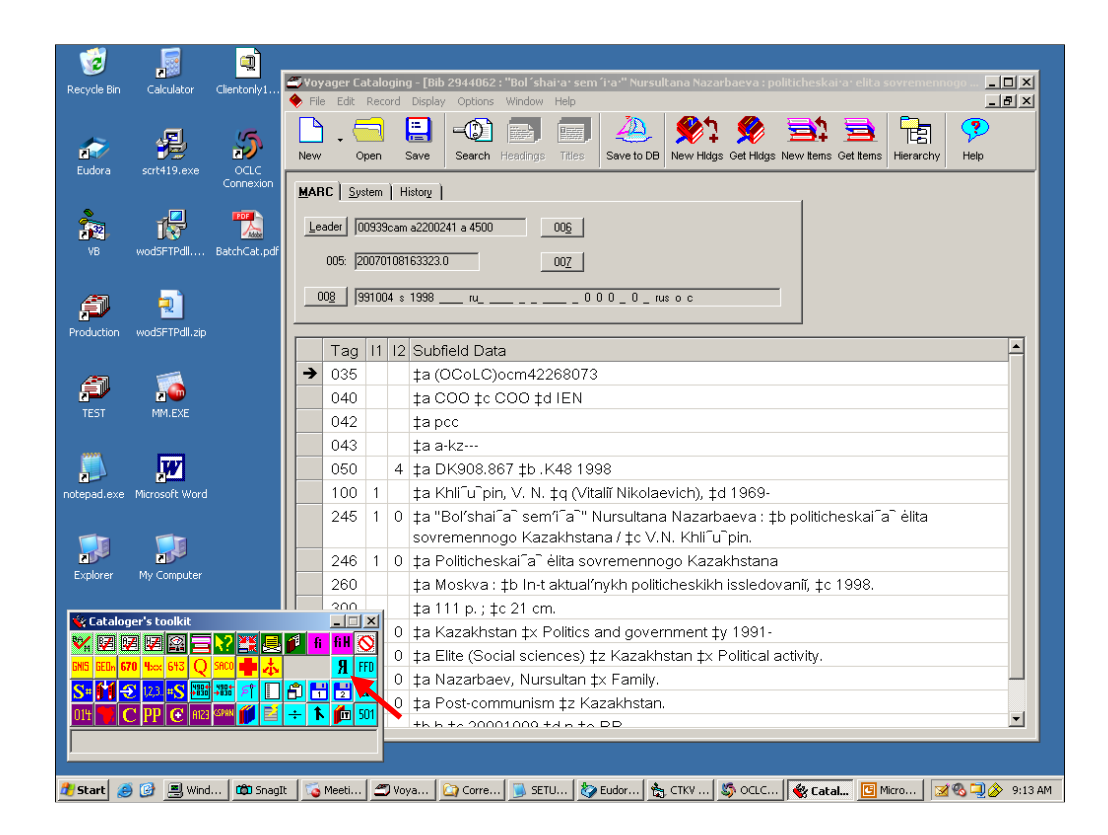

Demonstrate set of features

Added to cataloger's toolkit; works with Voyager

Critical bits also available as code modules for use elsewhere

In toolkit, button is "IA" button

Key bit was figuring out how to display Unicode character set in Visual Basic 6 Thanks, David Bucknum!

| 1           |                | Convert romanized text to vernacular, and vice versa                                            | <b></b>     |
|-------------|----------------|-------------------------------------------------------------------------------------------------|-------------|
| Recycle Bin | Calculator     | Script/language:                                                                                |             |
|             |                | - Chinese                                                                                       |             |
|             | <b>4</b>       | 005 20070108163323.0                                                                            |             |
| Eudora      | scrt419.exe    | 035: : ‡a (OCoLC)ocm42268073                                                                    |             |
|             |                | 040: : ‡a COO ‡c COO ‡d IEN                                                                     |             |
|             | 12             | 042: : <b>‡apcc</b>                                                                             |             |
| VB          | wodSFTPdll     | 043: : ‡a a-kz                                                                                  |             |
|             |                | 050: 4: ‡a DK908.867 ‡b .K48 1998                                                               |             |
| <u>a</u>    | <b></b>        | 100:1 : ‡a Khli <sup>-</sup> u <sup>-</sup> pin, V. N. ‡q (Vitaliĭ Nikolaevich), ‡d 1969-       |             |
| Production  | wodSETPdll.zin | 245:10: ‡a "Bol'shai´a` sem'i´a`" Nursultana Nazarbaeva : ‡b politicheskai´a` ėlita             |             |
|             |                | sovremennogo Kazakhstana / ‡c V.N. Khli´u`pin.                                                  |             |
| <i>.</i>    | <b></b>        | 246:10: ‡a Politicheskai a` ėlita sovremennogo Kazakhstana                                      |             |
|             | 200            | 260: : ‡a Moskva : ‡b In-t aktual'nykh politicheskikh issledovaniĭ, ‡c 1998.                    |             |
|             | mm.EXE         | 300: : ‡a 111 p.;‡c 21 cm.                                                                      |             |
|             |                | 651: 0: ‡a Kazakhstan ‡x Politics and government ‡y 1991-                                       |             |
|             |                | 650: 0: ‡a Elite (Social sciences) ‡z Kazakhstan ‡x Political activity.                         |             |
| notepad.exe | Microsoft Word | 600:10: ‡a Nazarbaev, Nursultan ‡x Family.                                                      |             |
|             | -              | 650: U: Ta Post-communism TZ Kazakinstan.                                                       |             |
|             |                | 948: : <b>t</b> b n <b>t</b> c 2000 1009 <b>t</b> a n <b>t</b> e RR                             |             |
| Explorer    | My Computer    |                                                                                                 |             |
| -           |                |                                                                                                 |             |
| Catalog     | ger's toolkit  |                                                                                                 |             |
|             |                | Show diacritics                                                                                 |             |
|             |                | With base characters     C As text labels     Convert highlighted text     Convert whole record |             |
| 014         | C PP C AR      | Replace         Ucase 1st         Lcase 1st         Print         Cancel         Save           |             |
|             |                |                                                                                                 |             |
| <u> </u>    |                |                                                                                                 |             |
| 🎒 Start 🛛 🔏 | 🍯 🕑 💻 Wind     | 🛍 Snagit 🛛 🖕 Meeti 💭 Voya 🔛 Corre 🝺 SETU 🧞 Eudor 🐁 CTKV 🖏 OCLC 🎕 Catal 🔲 Micro 🛛 🕱 🗞            | 🧕 🔗 9:14 AM |

Click button in toolkit, Voyager record presented in window Not available for direct editing; indirect manipulation via buttons

| Convert romanized text to vernacular, and vice versa              |                                                 |
|-------------------------------------------------------------------|-------------------------------------------------|
| Script/language:                                                  |                                                 |
| Chinese ▼                                                         |                                                 |
| Greek classical                                                   |                                                 |
| Chinese                                                           |                                                 |
| Russian                                                           |                                                 |
| Chinese Wade-Giles to Pinyin                                      |                                                 |
| Belorussian 🔶 🔶                                                   |                                                 |
| Bulgarian                                                         |                                                 |
| SerbianMacedonian                                                 | ikolaevich), ‡d 1969-                           |
| Ukrainian                                                         | ultana Nazarbaeva : ‡b politicheskai ົa ` ėlita |
| sovremennogo Kazakhstana / ‡c V.N. Khl                            | i Tu Tpin.                                      |
| 246:10: ‡a Politicheskai a` ėlita sovrer                          | mennogo Kazakhstana                             |
| 260: : ‡a Moskva : ‡b In-t aktual/nykh                            | politicheskikh issledovaniĭ, ‡c 1998.           |
| 300: : <b>‡a 111 p.</b> ; <b>‡c 21 cm</b> .                       |                                                 |
| 651: 0: ‡a Kazakhstan ‡x Politics and                             | government ‡y 1991-                             |
| 650: 0: ‡a Elite (Social sciences) ‡z K                           | azakhstan ‡× Political activity.                |
| 600:10: ‡a Nazarbaev, Nursultan ‡x Fa                             | amily.                                          |
| 650: 0: ‡a Post-communism ‡z Kazak                                | hstan.                                          |
| 948: : <b>th h tc 20001009 td n te RR</b>                         |                                                 |
| Show diacritics                                                   |                                                 |
| With base characters     C As text labels     Convert highlighter | téxt <u>Convert w</u> hole record               |
| <u>Replace</u> Ucase 1st Ucase each Lcase 1st P                   | rint Cancel Save                                |

Just look at this window

Critical bit: select proper conversion table

Can define as many as you want; under local control

Eight defined here

Note: each different script/language combination requires separate table

After that, critical buttons: 'convert highlighted text' and 'convert whole record'

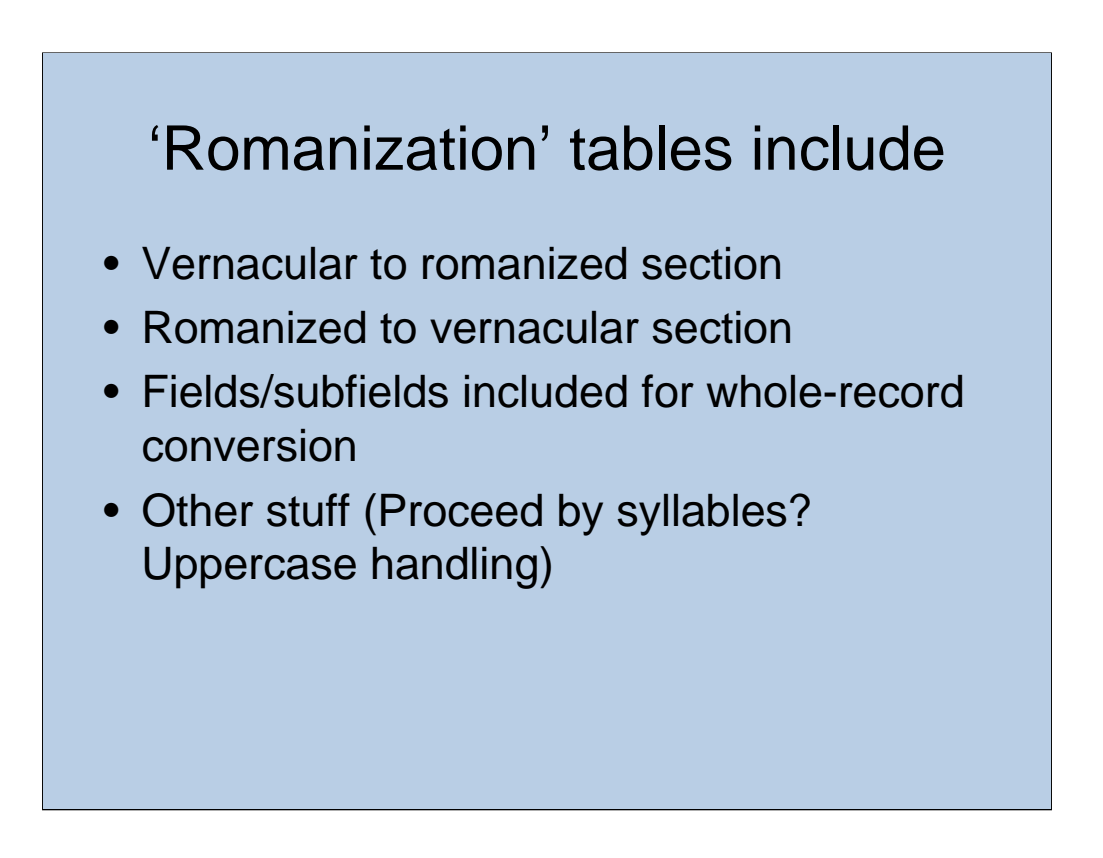

Separate configuration file for each conversion

Principal sections: convert vernacular script to romanized; convert romanized script to vernacular

Also: which fields and subfields participate in whole-record conversion; general conversion method; handling of uppercase; other stuff

| RussianRomanization.cfg - Notepad |          |
|-----------------------------------|----------|
| File Edit Format View Help        |          |
| [RomanToScript]                   | <u>^</u> |
| A=U+0410                          |          |
| a=U+0430                          |          |
| B=U+0411                          |          |
| b=U+0431                          |          |
| V=U+0412                          |          |
| V=U+0432                          |          |
| EU+0307=U+042D                    |          |
|                                   |          |
|                                   |          |
|                                   |          |
|                                   |          |
| 11110304=1110456                  |          |
| 10+0306=0+0439                    |          |
| iu+FE20eU+EE21=U+0463             |          |
| 1U+FE20uU+FE21=U+044E             |          |
| iU+FE20aU+FE21=U+044F             |          |
| i=U+0438                          |          |
|                                   |          |
| [ScriptToRoman]                   |          |
| U+0401=EU+0308                    |          |
| U+0451=eU+0308                    |          |
| U+0410=A                          |          |
| U+0430=a                          |          |
|                                   |          |
| U+043L=D                          |          |
|                                   |          |
| U+U+32=V                          |          |

Extract from Russian table

Top section: convert romanized text to vernacular

Romanized 'A' becomes Unicode character 0410

E with dot above becomes 042D

ligature IE becomes 0462

Bottom section: convert vernacular to romanized

Unicode 0410 becomes 'A'

For Russian, essentially a mirror of the other stanza; not so for other scripts

Sometimes, only goes one way

| Convert romanized text to vernacular, and vice versa                                                                                              |
|----------------------------------------------------------------------------------------------------|
| Script/language:                                                                                                    |
| Russian -                                                                                                    |
| 005 20070108163323.0                                                                                                    |
| 035: : <b>‡a</b> (OCoLC)ocm42268073                                                                                                    |
| 040: : <b>‡a COO ‡c COO ‡d IEN</b>                                                                                                    |
| 042: : <b>‡a pcc</b>                                                                                                    |
| 043: : <b>‡a a-kz</b>                                                                                                    |
| 050: 4: <b>‡a DK908.867 ‡b</b> . <b>K48 1998</b>                                                                                                  |
| 100:1 : ‡a Khli <sup>-</sup> u <sup>-</sup> pin, V. N. ‡q (Vitaliĭ Nikolaevich), ‡d 1969-                                                         |
| 245:10: ‡a "Bol'shai´a` sem'i´a`" Nursultana Nazarbaeva : ‡b politicheskai´a` ėlita                                                               |
| sovremennogo Kazakhstana / ‡c V.N. Khli´u`pin.                                                                                                    |
| 246:10: ‡a Politicheskai a`ėlita sovremennogo Kazakhstana                                                                                         |
| 260: : ‡a Moskva : ‡b In-t aktual′nykh politicheskikh issledovaniĭ, ‡c 1998.                                                                      |
| 300: : ‡a 111 p.;‡c 21 cm.                                                                                                    |
| 651: 0: ‡a Kazakhstan ‡x Politics and government ‡y 1991-                                                                                         |
| 650: 0: ‡a Elite (Social sciences) ‡z Kazakhstan ‡× Political activity.                                                                           |
| 600:10: ‡a Nazarbaev, Nursultan ‡x Family.                                                                                                    |
| 650: 0: ‡a Post-communism ‡z Kazakhstan.                                                                                                    |
| 948: : <b>‡b h ‡c 20001009 ‡d n ‡e RR</b>                                                                                                    |
| Show diacritics           Image: With base characters         Image: As text labels         Convert highlighted text         Convert whole record |
| Replace         Ucase 1st         Lcase 1st         Print         Cancel         Save                                                             |

Cataloger has found a record in romanized Russian

Selected correct conversion table

Feels lucky, clicks 'whole record' button

| Convert romanized text to vernacular, and vice versa                                                     |  |
|----------------------------------------------------------------------------------------------------|--|
| Script/language:                                                                                         |  |
| Russian                                                                                                  |  |
|                                                                                                    |  |
| 050: 4: ta DK908 867 tb K48 1998                                                                         |  |
|                                                                                                    |  |
|                                                                                                    |  |
|                                                                                                    |  |
|                                                                                                    |  |
|                                                                                                    |  |
|                                                                                                    |  |
|                                                                                                    |  |
|                                                                                                    |  |
|                                                                                                    |  |
|                                                                                                    |  |
|                                                                                                    |  |
|                                                                                                    |  |
| 300: : ‡a 111 p.;‡c 21 cm.                                                                               |  |
|                                                                                                    |  |
|                                                                                                    |  |
| With base characters     C As text labels     Convert highlighted text     Convert whole record          |  |
| Replace         Ucase 1st         Ucase each         Lcase 1st         Print         Cancel         Save |  |

Collor added to show paired fields

Program converts each piece it's told to convert, and adds a linked 880 field Russian is an easy conversion, so there's nothing major to point out here Exception: 651: maybe this isn't such a good idea; under local control

| Convert romanized text to vernacular, and vice versa                                            |          |
|-------------------------------------------------------------------------------------------------|----------|
| Script/language:                                                                                |          |
| Greek classical 🚽 🗾                                                                             |          |
| 130:0 : ‡a Bible.‡p N.T.‡l Greek.‡f 1675.                                                       |          |
| 245 <b>:</b> 14 <b>: ‡a <mark>Hē Kainē Diathēkē</mark> = ‡b Novum Testamentum</b> .             |          |
| 246:30: ‡a Kainē Diathēkē 👌                                                                     |          |
| 246:31: ‡a Novum Testamentum                                                                    |          |
| 250: : ‡a Editio nova, denuo recusa / ‡b in qua diligentius quàm unquam antea                   |          |
| variantes lectiones tam ex manuscriptis quàm impressis codicibus collectae, &                   |          |
| parallela Scripturae loca annotata sunt, studio & labore Stephani Curcellaei.                   |          |
| 260: : ‡a Amstelodami : ‡b Apud Danielem Elsevirium, ‡c 1675.                                   |          |
| 300: : <b>‡a [12], 420, 312 p</b> ; <b>‡c 15 cm</b> .                                           |          |
| 546: : ‡a Greek, with some Latin.                                                               |          |
| 500: : ‡a "Second edition of Curcellaeus' Testament [of which the 1st ed. was                   |          |
| published 1658]. The readings previously given in the Appendix are now incorporated             |          |
| in the critical apparatus below the text. The Prologus added at the end of the book is          |          |
| borrowed from Boecler's edition of 1645" (D. & M.).                                             |          |
| 500: : ‡a "Tēs Kainēs Diathēkēs deuteron meros, periechon tas Epistolas kai tēn                 |          |
| Apokalypsin" P. 1-312 in third group.                                                           |          |
| 500: : ‡a The text is printed in a single column, divided into verses, with parallel            | <b>T</b> |
| Show diacritics                                                                                 |          |
| With base characters     C As text labels     Convert highlighted text     Convert whole record |          |
| Replace         Ucase 1st         Lcase 1st         Print         Cancel         Save           |          |

Record contains some bits in romanized Greek

Whole-record conversion is not the way to go; piece by piece

Cataloger selects correct table

Highlights piece of text

Click 'convert highlighted text' button

| Convert romanized text to vernacular, and vice versa                                            |   |
|-------------------------------------------------------------------------------------------------|---|
| Script/language:                                                                                |   |
| Greek classical                                                                                 |   |
| 130:0 : ‡a Bible.‡p N.T.‡l Greek.‡f 1675.                                                       | 3 |
|                                                                                                 |   |
|                                                                                                 |   |
| 246:37: ‡a Kaine Diatheke                                                                       |   |
| 246:3L: ‡a Novum Testamentum                                                                    | _ |
| 250: <b>*:</b> ‡a Editio nova, denuo recusa / ‡b in qua diligentius quàm unquam antea           |   |
| variantes lectiones tam ex manuscriptis quàm impressis codicibus collectae, &                   |   |
| parallela Scripturae loca annotata sunt, studio & labore Stephani Curcellaei.                   | L |
| 260: : ±a Amstelodami : ±b Apud Danielem Elsevirium, ±c 1675.                                   | L |
| 300: : ta[12] 420 312 p tc 15 cm                                                                | L |
| 546 · · · +a Greek with some Latin                                                              | L |
| 540. • ta "Second adition of Curcellague' Testament [of which the 1st ad was                    |   |
| solo: : 14 Second edition of Curcenzeus restament for which the Isted. was                      | - |
| published 1658]. The readings previously given in the Appendix are now incorporated             |   |
| in the critical apparatus below the text. The Prologus added at the end of the book is          |   |
| borrowed from Boecler's edition of 1645" (D. & M.).                                             |   |
| 500: : ‡a "Tēs Kainēs Diathēkēs deuteron meros, periechon tas Epistolas kai tēn                 |   |
| Apokalypsin" P. 1-312 in third group.                                                           |   |
|                                                                                                 | 1 |
| With base characters     C As text labels     Convert highlighted text     Convert whole record |   |
| Replace         Ucase 1st         Lcase 1st         Print         Cancel         Save           |   |

Program creates a paired field again

Highlighted text converted

Adjustment of nonfiling characters indicator

Not getting into question of rough breathing mark; under local control

Cataloger has selected next piece, ready to go

| Convert romanized text to vernacular, and vice versa                                                     |           |
|----------------------------------------------------------------------------------------------------|-----------|
| Script/language:                                                                                         |           |
| Chinese -                                                                                                |           |
| 001 4568522                                                                                              |           |
| 005 20070109121442.0                                                                                     |           |
| 040: : <b>‡a PIT ‡c PIT</b>                                                                              |           |
| 100 <b>:</b> 1 <b>: ‡a</b> 张海惠.                                                                          |           |
| 245:10: ‡a 二十世纪中国少数民族文献分布及学术研究成果: ‡b 国际性书                                                                | 目之书目=     |
| An annotated international bibliography of bibliographies on studies of China                            | 's ethnic |
| minorities in the 20th century / ‡c 编纂者张海惠, 王炬.                                                          |           |
| 246:30: <b>‡a</b> 国际性书目之书目                                                                               |           |
| 246:31: ‡a Annotated international bibliography of bibliographies on studie                              | es of     |
| China's ethnic minorities in the 20th century                                                            |           |
| │ 260: : <b>‡a</b> 北京 : <b>‡b</b> 商务印书馆, <b>‡c 2006</b> .                                                |           |
| 300: : <b>‡a 14, 5, 340 p</b> . ; <b>‡c 21 cm</b> .                                                      |           |
| 500: : ‡a Includes indexes.                                                                              |           |
| 546: : ‡a In Chinese and English.                                                                        |           |
| 650: 0: ‡a Ethnology ‡z China ‡v Bibliography ‡v Catalogs.                                               |           |
| 651: 0: ‡a China ‡x Ethnic relations ‡v Bibliography ‡v Catalogs                                         |           |
| 700:1 : <b>‡a</b> 王炬.                                                                                    | -         |
| Show diacritics<br>• With base characters C As text labels Convert highlighted text Convert whole record |           |
| Replace         Ucase 1st         Ucase each         Lcase 1st         Print         Cancel         Save |           |

So far looking at romanized records; this record in vernacular Operator selects conversion table, clicks 'whole record' button

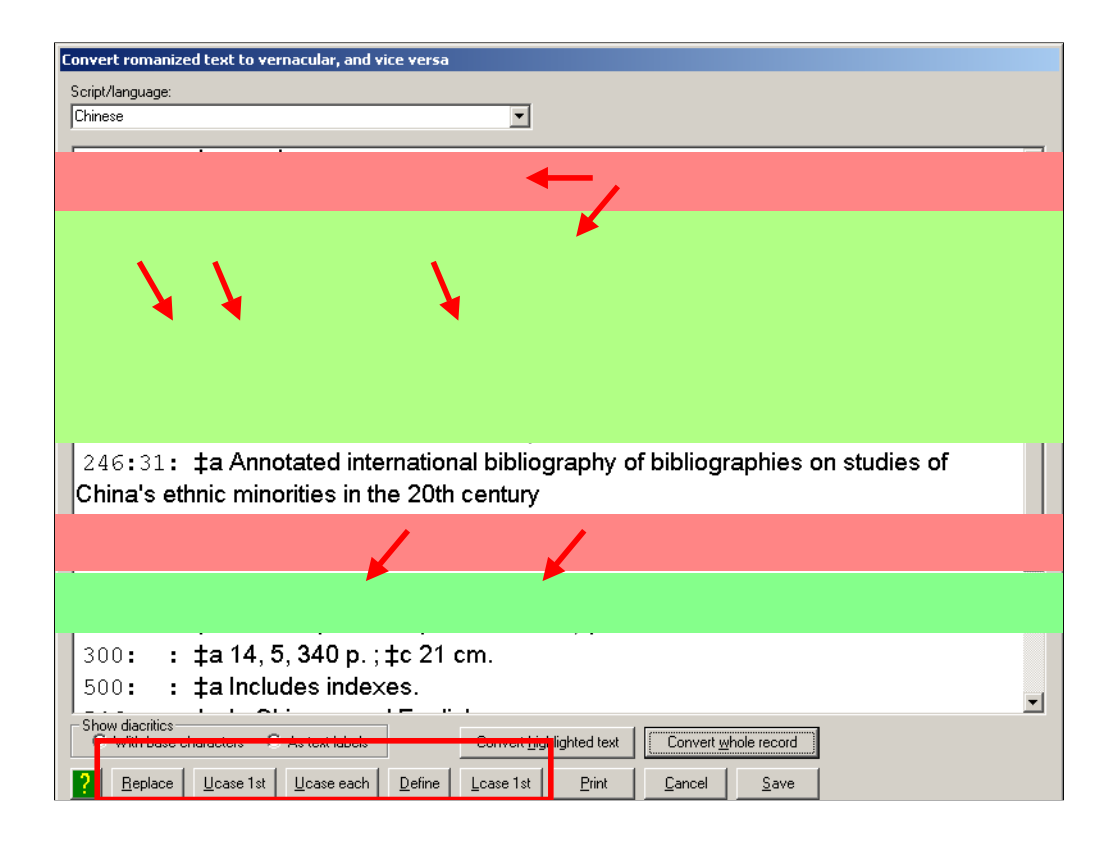

Several things to point out here

- •For Chinese, program normally uppercases first word in each romanized field
- •For personal names, program adds comma, uppercases each word

•In 245, "Zhongguo' is one word instead of two because combination is defined in conversion table; uppercased in conversion table

- •Same with 'Beijing' in 260
- •First word in \$b uppercased because conversion file said to do that, too
- •245 contains 2 unconverted characters: not in conversion table
- •Also: words in \$c beginning "zhang" should be uppercased (authors)
- •Buttons at bottom help operator clean up record (could also clean up in Voyager)
- •'Define': highlight character, supply equivalent
- •'Replace': edit text

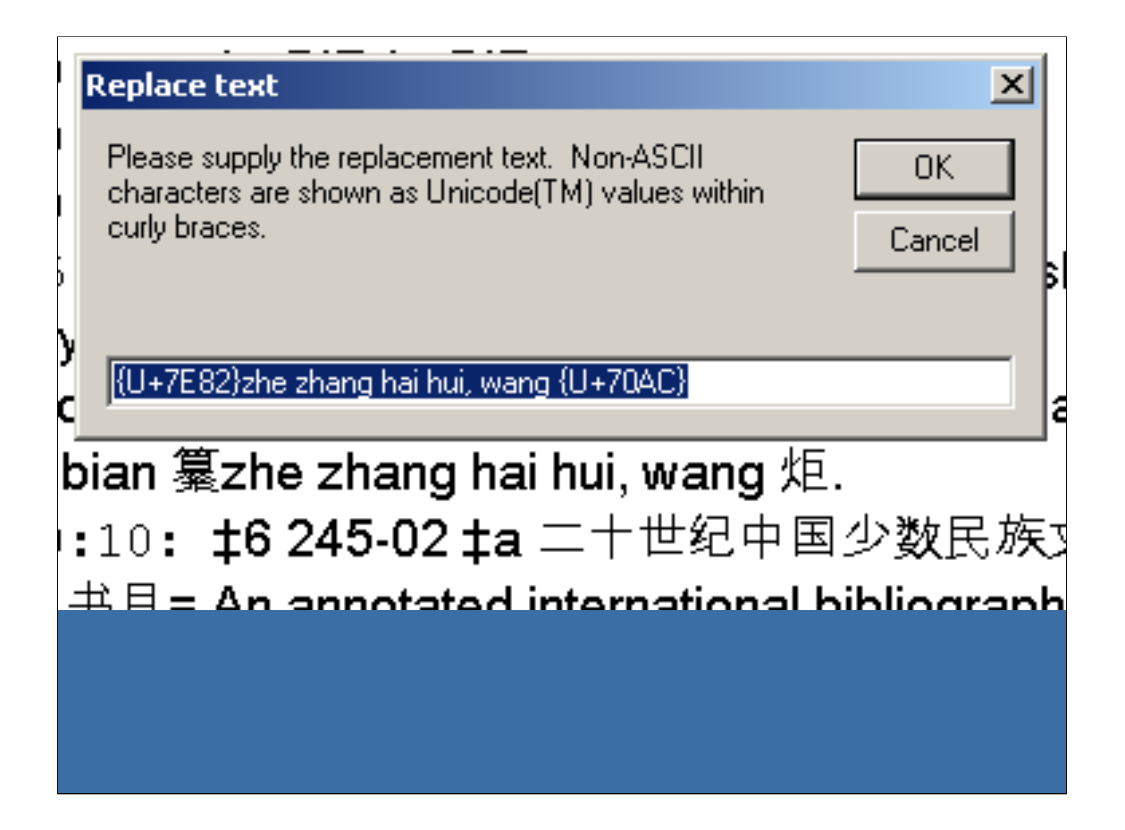

Operator has selected 'replace'

Operator now provides complete replacement for this text

| Convert romanized text to vernacular, and vice versa                                                                        |
|----------------------------------------------------------------------------------------------------|
| Script/language:                                                                                                    |
| Chinese Wade-Giles to Pinyin 🛛 🚽 🔽                                                                                          |
|                                                                                                    |
| 041:0 : ‡a chiengjpn                                                                                                    |
| 043: : <b>‡a a-cc</b>                                                                                                    |
| 050:0 : ‡a NK7983 ‡b .K78                                                                                                   |
| 066: : ‡c\$1                                                                                                    |
| 110:2 : ‡a Guo li gu gong bo wu yuan. 🗡                                                                                     |
| 245:10: ‡a Ku kung t'ung ch'i hsüan ts'ui = ‡b Masterworks of Chinese bronze in the                                         |
| National Palace Museum.                                                                                                    |
| 260: : ‡a Taipei : ‡b Kuo li ku kung po wu yüan = National Palace Museum, ‡c Min                                            |
| kuo 59 [1970]                                                                                                    |
| 300: : ‡a 109 p. : ‡b chiefly ill. (incl. 50 col. plates) ; ‡c 28 cm.                                                       |
| 440: 1: ‡a [Ku kung wen wu hsüan ts'ui ; ‡v Ti 1 chi]                                                                       |
| 500: : ‡a Colophon inserted.                                                                                                |
| 500: : ‡a Chinese, English, and Japanese.                                                                                   |
| 650: 0: ‡a Bronzes, Chinese.                                                                                                |
| 610:20: ‡a Ku kung t'ung ching hsüan ts'ui ‡v Catalogs.                                                                     |
| 740:01: ‡a Masterworks of Chinese bronze in the National Palace Museum.                                                     |
| 948: : ‡a OCLC ‡b a ‡c 20002215 ‡e als                                                                                      |
| Show diacritics            Image: With base characters         Image: Convert highlighted text         Convert whole record |
| Replace         Ucase 1st         Lcase 1st         Print         Cancel         Save                                       |

Wade-Giles to Pinyin conversion available with same protocol Only works bit-by-bit; not allowed for 'full record' conversion

| Convert romanized text to vernacular, and vice versa                                                  |
|----------------------------------------------------------------------------------------------------|
| Script/language:                                                                                      |
| Chinese Wade-Giles to Pinyin                                                                          |
|                                                                                                    |
| 041:0 : ‡a chiengjpn                                                                                  |
| 043: : ‡a a-cc                                                                                        |
| 050:0 : ‡a NK7983 ‡b .K78                                                                             |
| 066: 📭: ‡c \$1                                                                                        |
| 110 🖌 : ‡a Guo li gu gong bo wu yuan.                                                                 |
|                                                                                                    |
|                                                                                                    |
| 260: : ‡a Taipei : ‡b Kuo li ku kung po wu yüan = National Palace Museum, ‡c Min                      |
| kuo 59 [1970]                                                                                         |
| 300: : ‡a 109 p. : ‡b chiefly ill. (incl. 50 col. plates) ; ‡c 28 cm.                                 |
| 440: 1: ‡a [Ku kung wen wu hsüan ts'ui ; ‡v Ti 1 chi]                                                 |
| 500: : ‡a Colophon inserted.                                                                          |
| 500: : ‡a Chinese, English, and Japanese.                                                             |
| 650: 0: ‡a Bronzes, Chinese.                                                                          |
| 610:20: ‡a Ku kung t'ung ching hsüan ts'ui ‡v Catalogs.                                               |
| 740:01: ‡a Masterworks of Chinese bronze in the National Palace Museum.                               |
| 948: : ‡a OCLC ‡b a ‡c 20000215 ‡e als                                                                |
| Show diacritics  With base characters  As text labels  Convert highlighted text  Convert whole record |
| Replace Ucase 1st Ucase each Lcase 1st Print Cancel Save                                              |

Difference is that we don't get an 880 field, the text is replaced *in situ* Ready for the next piece

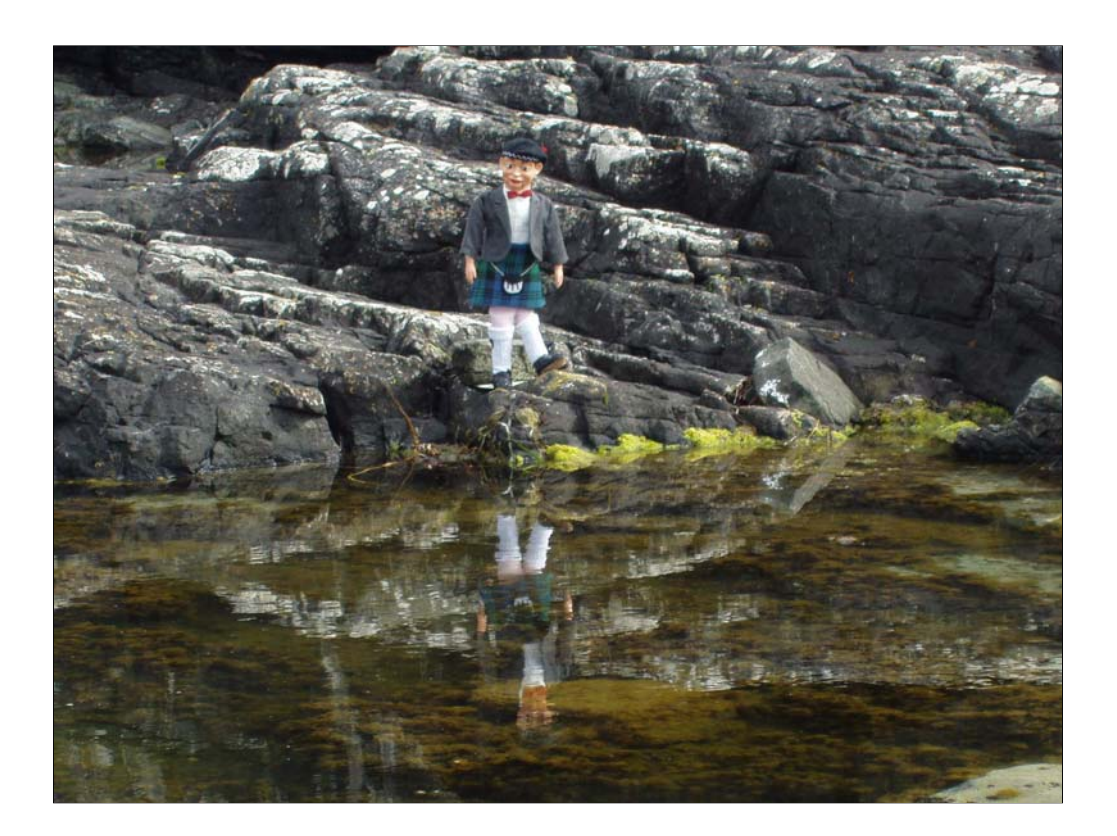

Questions?